## OUTAGE NOTIFICATIONS

|                            |                   |               | 50   |           |                      |           |  |
|----------------------------|-------------------|---------------|------|-----------|----------------------|-----------|--|
| THE                        | ICTORU            |               |      |           | K More               | Settings  |  |
| Electric                   | Cooperative       |               | / 2= | Member    |                      | 211       |  |
|                            |                   |               |      | Contact I | Service Provider     | 110       |  |
| email123@gmail.co          | om                |               | 0    | Settings  | Victory Electr       | ic Co-op  |  |
|                            |                   |               |      |           | Email<br>email123@gm | ail.com   |  |
|                            |                   | Ø             |      |           |                      | Sign Out  |  |
| Providers                  | Sign In           | - 1           |      |           | SETTINGS             |           |  |
|                            |                   |               |      |           | Additional Us        | ers       |  |
| Can't access your account? |                   |               |      |           | Billing Addres       | 55        |  |
| Don't have an accou        | nt? Register now. |               |      |           | Clear Cache          |           |  |
|                            |                   |               |      |           | Contact Meth         | nods      |  |
|                            |                   |               |      |           | Manage Notif         | fications |  |
|                            | 10-7<br>1         |               |      |           | Meter Descrip        | ptions    |  |
| Home Bill & Pay            | Usage Notifi      | ications More |      |           | Paperless Bill       | ing       |  |
| -                          |                   |               |      |           | Registered Ac        | ccounts   |  |
|                            |                   |               |      |           |                      |           |  |

Log in to your account on the SmartHub app then press More.

Г

## Click the Settings tab, go to Manage Notifications.

Choose from Billing, Miscellaneous, On Demand, Service, or Usage. Each one has a dropdown menu allowing you to choose what number or email you would like to use.

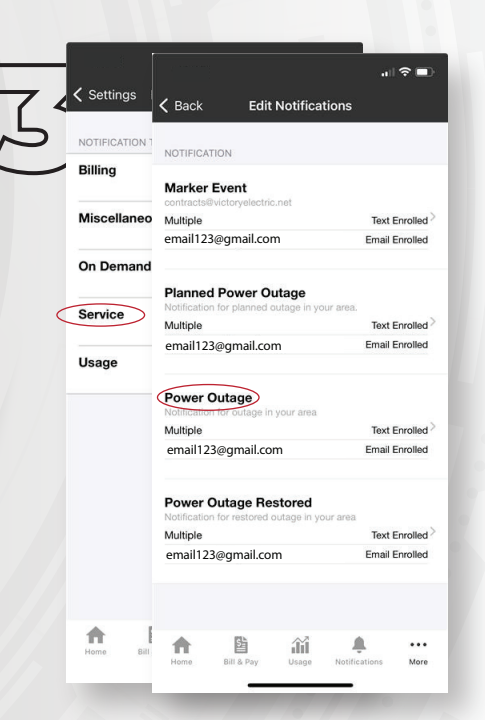

Select Service and press on the Power Outage section. Update your information, add or remove as needed.

- You may also sign up for other 111
- notifications (i.e. billing, daily 6
- usage, payment confirmation, member updates, etc.) on the
- Z Manage Notifications page.

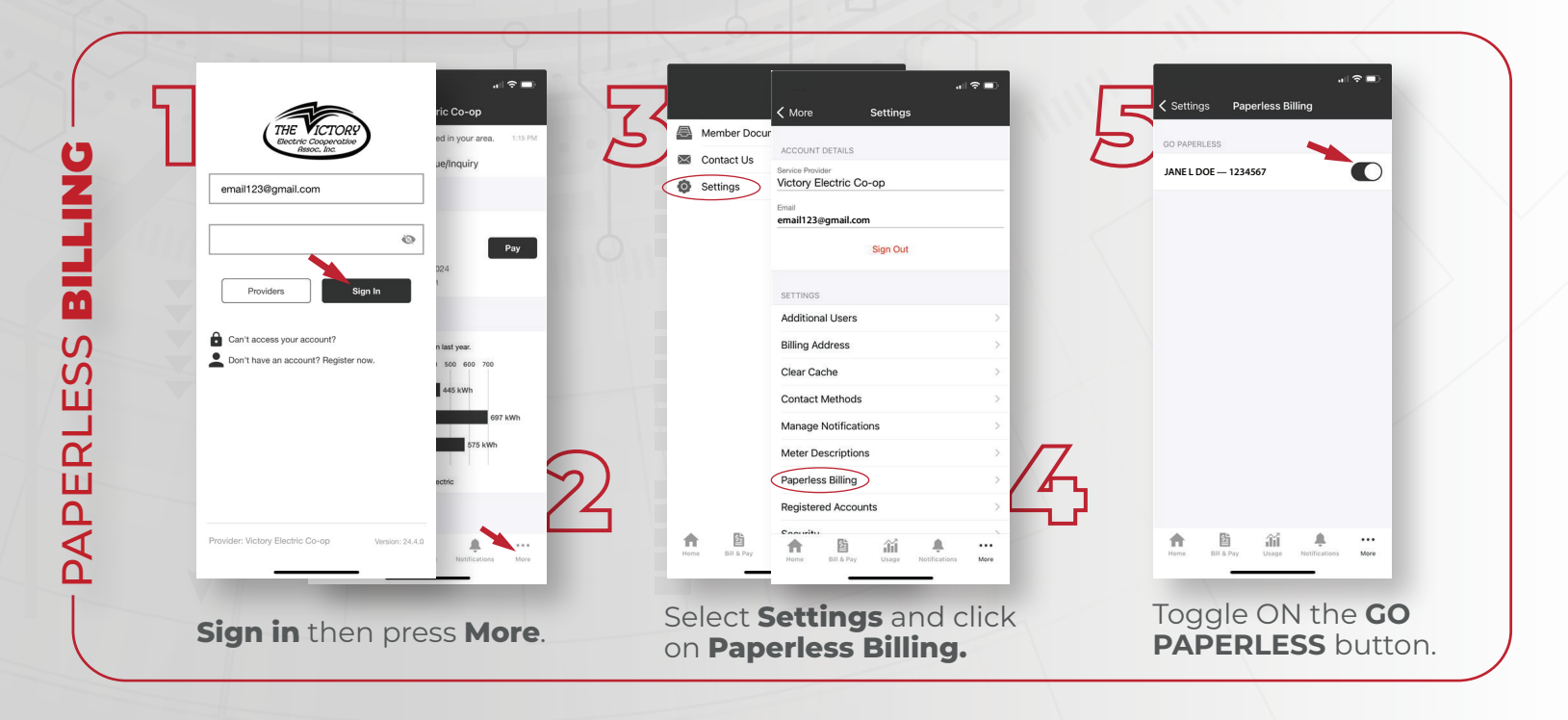